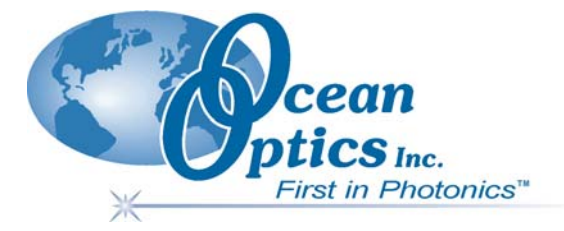

## ADC2000-PCI A/D Converter Operating Instructions

Rev. 2.02 05062005

Offices:

### Ocean Optics, Inc.

830 Douglas Ave., Dunedin, FL, USA 34698 Phone 727.733.2447 Fax 727.733.3962 8:30 a.m.-6 p.m. EST

## Ocean Optics B.V. (Europe)

 Nieuwgraaf 108 G, 6921 RK DUIVEN, The Netherlands

 Phone
 31-(0)26-3190500

 Fax
 31-(0)26-3190505

E-mail: Info@OceanOptics.com Info@OceanOpticsBV.com Orders@OceanOptics.com TechSupport@OceanOptics.com (General sales inquiries) (European sales inquiries) (Questions about orders) (Technical support)

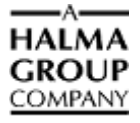

#### Copyright © 2002-2005 Ocean Optics, Inc.

All rights reserved. No part of this publication may be reproduced, stored in a retrieval system, or transmitted, by any means, electronic, mechanical, photocopying, recording, or otherwise, without written permission from Ocean Optics, Inc.

This manual is sold as part of an order and subject to the condition that it shall not, by way of trade or otherwise, be lent, re-sold, hired out or otherwise circulated without the prior consent of Ocean Optics, Inc. in any form of binding or cover other than that in which it is published.

#### Trademarks

Microsoft, Windows, Windows 95, Windows 98, Windows Me, Windows NT, Windows 2000, Windows XP and Excel are either registered trademarks or trademarks of Microsoft Corporation.

#### Limit of Liability

Every effort has been made to make this manual as complete and as accurate as possible, but no warranty or fitness is implied. The information provided is on an "as is" basis. Ocean Optics, Inc. shall have neither liability nor responsibility to any person or entity with respect to any loss or damages arising from the information contained in this manual.

## **Table of Contents**

| 1     | Overview                                             | 1  |
|-------|------------------------------------------------------|----|
|       | Benefits of PCI-bus Connectivity                     | 1  |
|       | High-speed Data Processing                           | 1  |
|       | Individual Input/Output Port Control                 | 1  |
| 2     | Installing and Using the ADC2000-PCI                 | 2  |
|       | Install OOIBase32                                    | 2  |
|       | Install the ADC2000-PCI Hardware                     | 2  |
|       | Configure the OOIBase32 Software                     | 3  |
|       | Configuring the Spectrometer                         | 4  |
|       | Setting OOIBase32 Parameters                         | 5  |
|       | Configuring Data Acquisition                         | 6  |
| 3     | Troubleshooting                                      | 7  |
|       | Troubleshooting Device Driver Installation           | 7  |
|       | An Older Version of OOIBase32 is Installed on the PC | 7  |
|       | Software and Hardware are not Synchronized           | 7  |
| Apper | ndix 1 – Specifications                              | 9  |
|       | ADC2000-PCI Specifications                           | 9  |
|       | Index                                                | 10 |

## ADC2000-PCI Overview

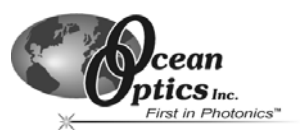

## 1 Overview

The ADC2000-PCI internal PC A/D Converter is a plug-and-play high-speed analog-to-digital (A/D) converter designed for hassle-free instrument-to-PC interfacing. An A/D converter is necessary to interface all Ocean Optics spectrometers to PCs.

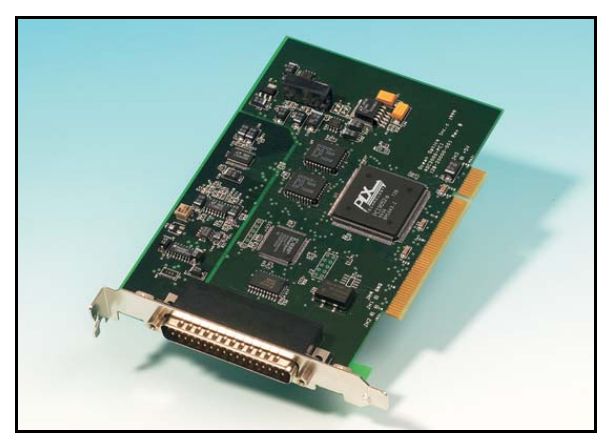

#### ADC2000-PCI A/D Converter

The ADC2000-PCI fits into a PCI-bus slot on any PCI-equipped desktop PC. It couples to any S2000 spectrometer via a DB-37 to DB-25 interface cable provided with the ADC2000-PCI unit. The ADC2000-PCI is compatible with any 32-bit version of the Windows operating system.

## **Benefits of PCI-bus Connectivity**

The ADC2000-PCI A/D Converter offers the following benefits:

## **High-speed Data Processing**

The 12-bit 8-channel ADC2000-PCI provides a 2 mHz sampling frequency and captures 2048 data points in the spectra in 2 milliseconds, far exceeding the requirements of most applications. For applications requiring longer integration times, the ADC2000-PCI features a maximum integration time of 60 seconds.

## Individual Input/Output Port Control

The ADC2000-PCI featuers 8 General Purpose Input/Output (GPIO) ports that you can control individually via TTL signals using the OOIWinIP Windows Interface Drvier package. A custom cable with a male DB-25 connector is required for GPIO control.

The ADC2000-PCI is the only Ocean Optics A/D converter that supports GPIO functionality. Contact an Ocean Optics Application Scientist for more details on GPIO control.

Installing and Using the ADC2000-PCI

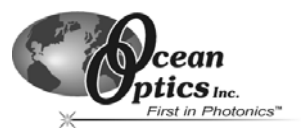

# 2 Installing and Using the ADC2000-PCI

This chapter provides instruction on installing and configuring the ADC2000-PCI:

## Install OOIBase32

Before installing your ADC2000-PCI hardware, you must first install the OOIBase32 Spectrometer Operating Software. It is critical that the software be installed prior to hardware installation.

Consult the OOIBase32 operating instructions for specific installation instructions. You can view the latest version of the OOIBase32 Operating Instructions on your Software and Technical Resources CD, or by visiting the following web address:

http://www.oceanoptics.com/technical/ooibase32bit.pdf

**Note:** If you installed the hardware prior to installing OOIBase32, you will not be able to load the drivers for the ADC2000-PCI. For instructions on fixing this issue, consult the Correcting Device Driver Issues document at the following address:

http://www.oceanoptics.com/technical/engineering/correctingdevicedriverissues.pdf

## Install the ADC2000-PCI Hardware

Follow the instructions below to install the ADC2000-PCI card in your PC:

1. Turn off the computer and remove the PC access panel.

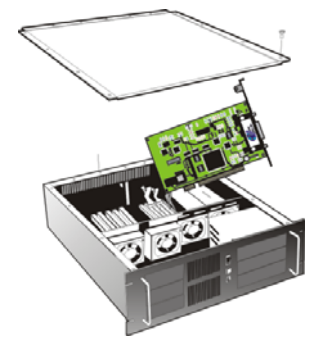

PC with access panel removed

- 2. Ground yourself to the computer chassis or power supply.
- 3. Remove the ADC2000-PCI card from its static-shielded bag.

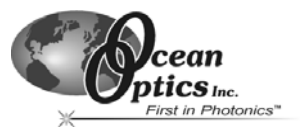

## Installing and Using the ADC2000-PCI

4. Locate an open PCI-bus slot on the PC motherboard and remove the slot protector from the rear of the PC.

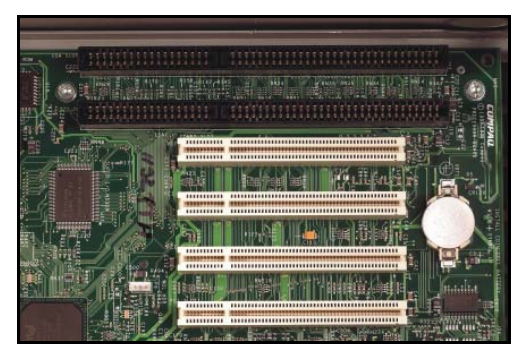

PCI slots on the PC motherboard (shorter white slots)

- 5. Insert the A/D card into a PCI slot on the motherboard. Press down gently and rock the card back and forth until it settles firmly into the PCI slot. The card must be fully seated in the motherboard for proper operation.
- 6. Fasten a screw through the A/D card into the rear panel of the computer to secure the card in place.

Note: Do not bend the card or move it from side to side once it is seated in the PCI slot.

- 7. Attach the D37 end of the cable that came with your ADC2000-PCI and connect the D25 end to the spectrometer.
- 8. Reinstall the PC access panel and power up the PC.

## Configure the OOIBase32 Software

You will need to configure OOIBase32 before using the ADC2000-PCI and your spectrometer. For details on using OOIBase32, consult the OOIBase32 Spectrometer Operating Software Manual, which can be found on the Software and Technical Resources CD and the Ocean Optics web site.

The following steps provide instruction on starting and configuring the OOIBase32 software with the ADC2000-PCI:

1. Select **Start > Programs > Ocean Optics > OOIBase32** and click on the OOIBase32 icon. If you are configuring OOIBase32 for the first time, the Configure Hardware screen appears:

| Configure Hardware                        |
|-------------------------------------------|
| Ocean Optics Windows Device Driver 32-bit |
| Version: 4.05.01                          |
| Spectrometer Type                         |
| S2000/PC2000/PC104/USB2000/F              |
| A/D Converter Type                        |
| USB2000                                   |
| USB Serial Number                         |
| First Available USB2000                   |
|                                           |
|                                           |
| 0// / //·····                             |
|                                           |
|                                           |

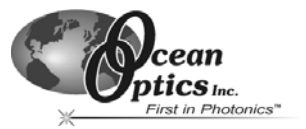

## Installing and Using the ADC2000-PCI

- Select S2000/PC2000/USB2000/HR2000 from the Spectrometer Type drop-down menu. Select ADC2000-PCI from the A/D Converter Type drop-down menu. Select your PCI Card channel from the PCI Card Identifier drop-down menu. Select 0 if this is the only ADC2000-PCI in your system. Then, click the OK button. The User Name and Serial Number screen appears.
- 3. Enter a user name and software serial number, and then click the **Next** button. The Select Default Spectrometer Message appears:

| Select Default Spectrometer 🛛 🗙                                                                                                    |  |
|----------------------------------------------------------------------------------------------------|--|
| This appears to be the first time OOIBase32 has been executed. Please select a default spectrometer configuration from the<br>following screen. This spectrometer configuration will be used each time OOIBase32 is started. |  |
| ОК                                                                                                    |  |

- 4. Click the **OK** button. The Default Spectrometer Configuration screen appears.
- 5. Go to the OOIBase32 installation directory and select the file named XXX.**spec**, where XXX represents the serial number of your ADC2000-PCI. Then, click the **OK** button.

**Note:** You will typically only set the parameters in this screen once -- when OOIBase32 is first installed and the software first opens. However, you can access this configuration screen at any time by selecting **Configure > Hardware** from the menu bar.

The system should now be configured to acquire data and respond to light. If you encounter problems, exit and restart the OOIBase32 program.

### **Configuring the Spectrometer**

The following section provides information on configuring your spectrometer and setting system parameters:

#### **Open the Spectrometer Configuration Screen**

Select **Spectrometer > Configure** from the menu bar. The Spectrometer Configuration screen appears:

| Spectrometer Configuration                                                                          | х |
|----------------------------------------------------------------------------------------------------|---|
| Wavelength Calibration A/D Interface Reference Monitoring Stray Light Correction Detector Linearity |   |
| Spectrometer Type S2000/PC2000/USB2000/HR2000                                                       |   |
| A/D Converter Type ADC1000-USB                                                                      |   |
| USB Serial Number                                                                                   |   |
|                                                                                                    |   |
|                                                                                                    |   |
|                                                                                                    |   |
|                                                                                                    |   |
|                                                                                                    |   |
|                                                                                                    |   |
|                                                                                                    |   |
|                                                                                                    |   |
| OK Cancel Apply Help                                                                                |   |

#### Wavelength Calibration Tab

The numbers in the Wavelength Calibration tab must match the coefficients from the Wavelength Calibration Data Sheet that came with your spectrometer. Copy the coefficients that are on the floppy diskette that you received with your spectrometer to your hard drive, or manually enter the values from the Wavelength Calibration Data Sheet, and then click the **Apply** button.

ADC2000-PCI Operating Instructions

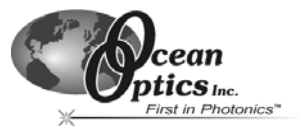

#### A/D Interface Tab

Enter the same values as you did in the Configure Hardware dialog box in the first part of this section.

| Spectrometer Configuration                                                                          |
|----------------------------------------------------------------------------------------------------|
| Wavelength Calibration A/D Interface Reference Monitoring Stray Light Correction Detector Linearity |
| Spectrometer Type S2000/PC2000/USB2000/HR2000                                                       |
| A/D Converter Type USB2000                                                                          |
| USB Serial Number                                                                                   |
|                                                                                                    |
|                                                                                                    |
|                                                                                                    |
|                                                                                                    |
|                                                                                                    |
|                                                                                                    |
|                                                                                                    |
|                                                                                                    |
| OK Cancel Apply Help                                                                                |

When you exit OOIBase32, this data is stored in the .spec file.

## Setting OOIBase32 Parameters

Select Edit > Settings from the OOIBase32 menu bar to open the OOIBase32 Settings screen.

From this screen, you can configure the following items:

- Configure options for saving, opening, and printing data
- Associate .WAV sounds with various program events
- Configure default-setting files
- Store data
- Copy data
- Configure warning messages

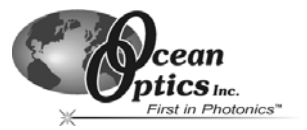

## **Configuring Data Acquisition**

Select **Spectrum > Configure Data Acquisition** from the OOIBase32 menu bar to open the Configure Data Acquisition screen.

| Configure Data Acquisition         | x |  |
|------------------------------------|---|--|
| Basic External Trigger Strobe      |   |  |
| Integration Time (msec)            |   |  |
| Spectra to Average 1               |   |  |
| Boxcar Smoothing Width             |   |  |
| Correct for Electrical Dark Signal |   |  |
| Single-threaded Acquisition        |   |  |
| OK Cancel Apply Help               |   |  |

From this screen, you can configure your data acquisition parameters such as integration time, averaging, boxcar smoothing, and several other parameters.

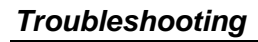

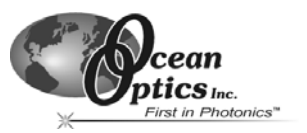

# 3 Troubleshooting

The following sections contain information on resolving some of the most common problems encountered when using the ADC2000-PCI:

## **Troubleshooting Device Driver Installation**

#### Issue:

After connecting the ADC2000-PCI to the PC, the Add New Hardware Wizard does not locate a device driver for the ADC2000-PCI. Ultimately, a message appears stating that Windows has not installed a device driver.

#### **Probable Cause:**

You installed the ADC2000-PCI in the PC prior to completing the OOIBase32 software installation. The ADC2000-PCI driver is installed as part of the OOIBase32 package. If you install the device prior to installing OOIBase32, no device driver will be available for the ADC2000-PCI.

#### **Resolution:**

Obtain the "Correcting Device Driver Issues" document from the document library located at the following page:

http://www.oceanoptics.com/technical/engineering/

## An Older Version of OOIBase32 is Installed on the PC

Issue:

The PC you wish to use with the ADC2000-PCI has an older version of OOIBase32 installed on it.

#### **Probable Cause:**

Not applicable.

#### **Resolution:**

Install the latest version of OOIBase32 from the Software and Technical Resources CD. Alternately, you can download the latest version from the Ocean Optics website at the following address:

#### http://www.oceanoptics.com/technical/softwaredownloads.asp

You do not need to uninstall the older version first.

### Software and Hardware are not Synchronized

#### Issue:

The software and hardware do not seem to be synchronized.

#### Probable Cause:

A variety of factors may have caused the hardware and software to fall out of synchronization.

## Troubleshooting

#### **Resolution:**

To resolve synchronization problems:

- 1. Exit OOIBase32 software.
- 2. Restart the PC.
- 3. Restart the OOIBase32 software.

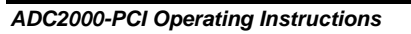

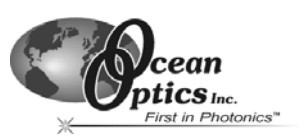

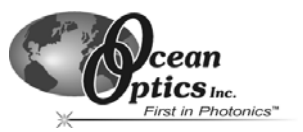

# **Appendix 1 – Specifications**

## **ADC2000-PCI Specifications**

| Dimensions:                  | 168.8 mm x 127.9 mm x 18.3 mm                                                         |
|------------------------------|---------------------------------------------------------------------------------------|
| Weight:                      | 90 g                                                                                  |
| Power consumption:           | 250 mA @ 5 VDC                                                                        |
| Board architecture/design:   | 32-bit PCI bus                                                                        |
| Sampling frequency:          | 2 MHz (maximum)                                                                       |
| Integration time:            | 2 ms to 60 s (with S2000)                                                             |
| Data transfer rate:          | Full scans into memory every 4 ms;<br>OOIBase32 software time acquisition ~25 ms      |
| A/D resolution/channels:     | 12-bit/8                                                                              |
| Operating systems:           | Any 32-bit Windows operating system                                                   |
| Digital inputs/outputs:      | 8 digital I/Os                                                                        |
| Interface cable:             | Comes with a 25-pin, 1-meter cable for connecting the ADC2000-PCI to the spectrometer |
| Spectrometer compatibility:  | Supports S2000 Spectrometers                                                          |
| Software compatibility:      | Supports all 32-bit Ocean Optics software                                             |
| Multiple-channel capability: | Up to eight S2000 Spectrometer channels                                               |

## Index

## Α

A/D Interface Tab, 5 Appendix 1, 9

#### С

Configure, 3 Spectrometer, 4 Correcting Device Driver Issues, 2

### D

Data Acquisition, 6 Device Driver Installation, 7

#### G

General Purpose Input/Output, 1 GPIO, 1

#### I

Install Hardware, 2 Installing, 2

#### Μ

maximum integration time, 1

#### OOIBase32, 3 Old Version, 7 Parameters, 5 OOIBase32 operating instructions, 2 Overview, 1

#### Ρ

0

Parameters, 5 PCI slot, 3

#### S

sampling frequency, 1 Software and Technical Resources CD, 2 Specifications, 9 Spectrometer, 4 Spectrometer Configuration Screen, 4 Synchronization, 7

#### Т

Troubleshooting, 7

#### U

Using, 2

### W

Wavelength Calibration Tab, 4